## TRQ 수입권 관리시스템 배분 전자계약 설명서

## 전자계약 목록

|                    |        |             | 100 To 100 A            |                        |                            |                               |                             |                     |                     |                    |            |                    | 1 2 2    | and the second second |            |                       |                                                                                 |
|--------------------|--------|-------------|-------------------------|------------------------|----------------------------|-------------------------------|-----------------------------|---------------------|---------------------|--------------------|------------|--------------------|----------|-----------------------|------------|-----------------------|---------------------------------------------------------------------------------|
| 나의 배분 정보           | 2      | <           | TRQ =                   | 수입권                    | 관리시                        | 니스템                           |                             | TA                  | 26                  | - call             | 가오리        | <u>   수입업체님 환영</u> | 한니다 현재사  | 년 : 2023-03-28 20:41  | (42) 나의 정보 | 2003 S                | 배정확정처리를 받은 뒤                                                                    |
| 입찰(공매) 공고<br>배분 공고 | ~<br>~ | M           | ENU                     | 나의<br><sup>배분 전기</sup> | <mark>배분 전</mark><br>자계약 목 | <b>전자계약 목</b> 록<br>목을 확인할 수 있 | <b>록</b><br>(습니다.           |                     |                     |                    |            |                    |          |                       |            |                       | <ul> <li>① 전자계약을 진행 할 수</li> <li>있는 목록 확인 및 클릭</li> <li>시 전자계약 진행 상세</li> </ul> |
| 나의 입찰(공매) 정보       | ~      | 협정          | )전체                     |                        |                            | •                             | 배분연도                        | 선택                  | √년 회차 호             | 티차선택               | ♥차         |                    |          |                       |            | E <b>기화</b> 검색하기      | 페이지로 이동                                                                         |
| 나의 매군 경모           | _ Z),  | 84          |                         |                        |                            | v                             | 계약 제절 어두                    | <u>2</u> 4 ▼        |                     |                    |            |                    |          |                       |            |                       |                                                                                 |
| 배분신청<br>배정현황       |        | 1           | 협정≑                     | 년도 : 회기                | 차 :                        | 배분제5                          | ŧ ÷                         |                     | 품목 ≑                | HSE                | a⊑¢        | 배정일자 ≑             | 배정불량≑    | 나의 진행상태 ≑             | 전자계약일자 🗇   | 확정통보일자 ≑              |                                                                                 |
| 전자계약               |        | 1           | 한-아세안                   | 2023 0                 | 1                          | 새우살(냉동)                       | 1차 배분                       |                     | 새우살(냉동)             | 0306-16-           | 1090,0306- | 2023-03-24         | 1,000 KG | 계약 완료                 | 2023-03-24 | 2023-03-24            | 7                                                                               |
| 추천서                |        | 2           | 한-뉴                     | 2023 0                 | 1                          | 새우살(냉동)                       | 1차 배분                       |                     | 새우살(냉동)             | 0306-16-           | 1090,0306- | 2023-03-24         | 1,000 KG | 계약 완료                 | 2023-03-24 | 2023-03-24            |                                                                                 |
| 통계                 | ~      | 3           | 한-미                     | 2023 0                 | 5 한-미                      | 미 수입 배분 <mark>공고 아</mark>     | 귀(냉동) 2023005               |                     | 아귀(냉동)              | 0303-8             | 39-9060    | 2023-03-22         | 100 KG   | 계약 완료                 | 2023-03-22 | 2023-03-24            |                                                                                 |
| 공지사항 및 자료실         | $\sim$ | 4           | 한-미                     | 2023 06                | δ 한-미                      | 미 수입 배분 <mark>공고 아</mark>     | 귀(냉동) 2023006               |                     | 아귀(냉동)              | 0303-8             | 39-9060    | 2023-03-22         | KG       | 물량배정(미계약)             |            |                       |                                                                                 |
| 사이트맵               | ~      | 5           | 한-미                     | 2023 07                | 7 한-미                      | 미 수입 배분 공고 아 <sup>:</sup>     | 귀(냉동) 2023007               |                     | 아귀(냉동)              | 0303-8             | 39-9060    | 2023-03-22         | KG       | 물량배정(미계약)             |            |                       |                                                                                 |
|                    |        | 10~         |                         | Page 1                 | of 1 🕨                     | ы о                           |                             |                     |                     |                    |            |                    |          |                       | Displa     | aying 1 to 5 of 5 ite | ems                                                                             |
|                    |        | 개인정<br>0677 | 년보취급정책   -<br>4 서울특별시 서 | 이메일무단수집<br>(초구 강남대로 ;  | 거부<br>27(aT센터)             | 1103호 / TEL : 010≁            | 4500-8572, 02)6 <b>3</b> 00 | D-8803 / FAX : 02)6 | 800-8700 / E-Maii : | kfta2017@gmail.com |            |                    |          |                       |            |                       |                                                                                 |

전자계약 상세

| MENU 배분 전자계약 상사<br>배분 전자계약을 확인할 수 | <b>세정보</b><br>• 있습니다.                                                                                                    |                     |                                               | ① 내용 확인 후 등록 버튼<br>클릭하여 전자계약 등록<br>진행 |
|-----------------------------------|----------------------------------------------------------------------------------------------------|---------------------|-----------------------------------------------|---------------------------------------|
|                                   | 32         >         Image: Constraint of the second second secon | > 😺 >> 😥 কম্বন এন্ত | >>         응           추천서 발행                 |                                       |
| 🚖 전자 계약 정보                        |                                                                                                    |                     |                                               |                                       |
| 협정                                | 한-미                                                                                                    | 배분제목                | 한-미 수입 배분 공고 아귀(냉동) 2023006                   |                                       |
| HS코드                              | 0303-89-9060                                                                                                    | 배분품목                | 아귀(냉동)                                        |                                       |
| 배분연도                              | 2023                                                                                                    | 배분회차                | 06                                            |                                       |
| 전자계약 관리번호                         | 2023-배뷴-00011                                                                                                    | 전자계약 진행상태           | 미계약                                           |                                       |
| 法 배정 수량                           |                                                                                                    |                     |                                               |                                       |
| 신청물량                              | 100 KG                                                                                                    | 신청일시                | 2023년 03월 22일                                 |                                       |
| 승인처리일시                            | 2023년 03월 22일                                                                                                    | 수입이행기간              | 2023년 12월 29일                                 |                                       |
|                                   |                                                                                                    |                     | <ol> <li>1</li> <li>5록</li> <li>등록</li> </ol> |                                       |

전자계약 등록

| 1                |                 |         |                                  |              |                                  |                  |                    |
|------------------|-----------------|---------|----------------------------------|--------------|----------------------------------|------------------|--------------------|
| 나의 배분 정보         | < TRQ 수입권관리시스템  | Pan     |                                  | 비사업자1님 환영한니다 | 현재시간 : 2023-04-07 09:43:42 나의 정보 | 201 <del>3</del> | ① 전자계약 진행 내용<br>확인 |
| 입찰(공매) 공고 🛛 🗸 🗸  | MENU 배분 전자계약 등록 | 2       |                                  |              |                                  |                  |                    |
| 배분 공고 🗸 🗸        |                 |         |                                  |              |                                  |                  |                    |
| 나의 입찰(공매) 정보   ✓ | 法 배정 제품 계약실행    |         |                                  |              |                                  |                  |                    |
| 나의 배문 성모         |                 | 관리번호    | 2023-배분-00000                    | 협정           | 성가포르                             |                  |                    |
| 배정현황             |                 | 계약일시    | 2023-04-07                       | 계약품목         | 갑오징어(냉동)                         |                  |                    |
| 전자계약             | 계약<br>기보정보      | 계약기간    | 2023-04-07 ~ 2023-12-29          |              |                                  |                  |                    |
| 공지사항 및 자료실 🗸 🗸   | 16.0-           | 계약명     | 한-싱가포르 테스트 갑오징어(냉동) 공고 001       | 공고번호         | KFTA23-SGDTTRQ-T001              |                  |                    |
| 수입이행 실적증빙제출 🛛 🗸  |                 | 배정 물량   | 4 (사KG)                          |              |                                  |                  |                    |
|                  |                 | 상호      | u사업자1                            | 대표자          | 유사업자1                            |                  |                    |
|                  | 계약자             | 사업자등록번호 | 3058169543                       | 전화번호         |                                  |                  |                    |
|                  | (한국수산무역협회)      | -       | 경기 성남시 분당구 대왕판교로 477 22223 (판교동, | 낙생고등학교)      |                                  |                  |                    |
|                  |                 | 수소      | 경기 성남시 분당구 대왕판교로 477             |              |                                  |                  |                    |

#### 전자계약 등록

| (1) |                                                   |                                                |                                             |               |  |
|-----|---------------------------------------------------|------------------------------------------------|---------------------------------------------|---------------|--|
|     | 한국수산무역협회 (이하"추<br>약을 체결합니다.<br><b>1. 배정자 기본정보</b> | <u>수입권 배</u> 년<br><sup>천대행기관"라 한다.)와 사용지</sup> | <ol> <li>1 수입권 배분용 계약서<br/>내용 확인</li> </ol> |               |  |
|     | 회사명 (국문)                                          | 사용자                                            | 회사명 (영문)                                    |               |  |
|     | 사업자등록번호                                           |                                                | 법인등록번호                                      |               |  |
|     | 대표자명                                              |                                                | 전화번호                                        |               |  |
|     | 주소                                                |                                                |                                             |               |  |
|     | 2. 계약내역                                           |                                                |                                             |               |  |
|     | 공고번호                                              | KFTA23-SGDTTRQ-T001                            |                                             |               |  |
|     | 공고명                                               | 한-싱가포르 테스트 공고 00                               |                                             |               |  |
|     | 배분제목                                              | 한-싱가포르 테스트 갑오징(                                | 어(냉동) 공고 001                                |               |  |
|     | HS CODE                                           | 0307-49-1010                                   |                                             |               |  |
|     | 배정 물량/(KG)                                        |                                                |                                             | 4 KG          |  |
|     | 3. 수입이행기간                                         |                                                |                                             |               |  |
|     | 시작일                                               | 2023년 04월 07일                                  | 종료일                                         | 2023년 12월 29일 |  |
|     |                                                   |                                                |                                             |               |  |

#### 전자계약 등록

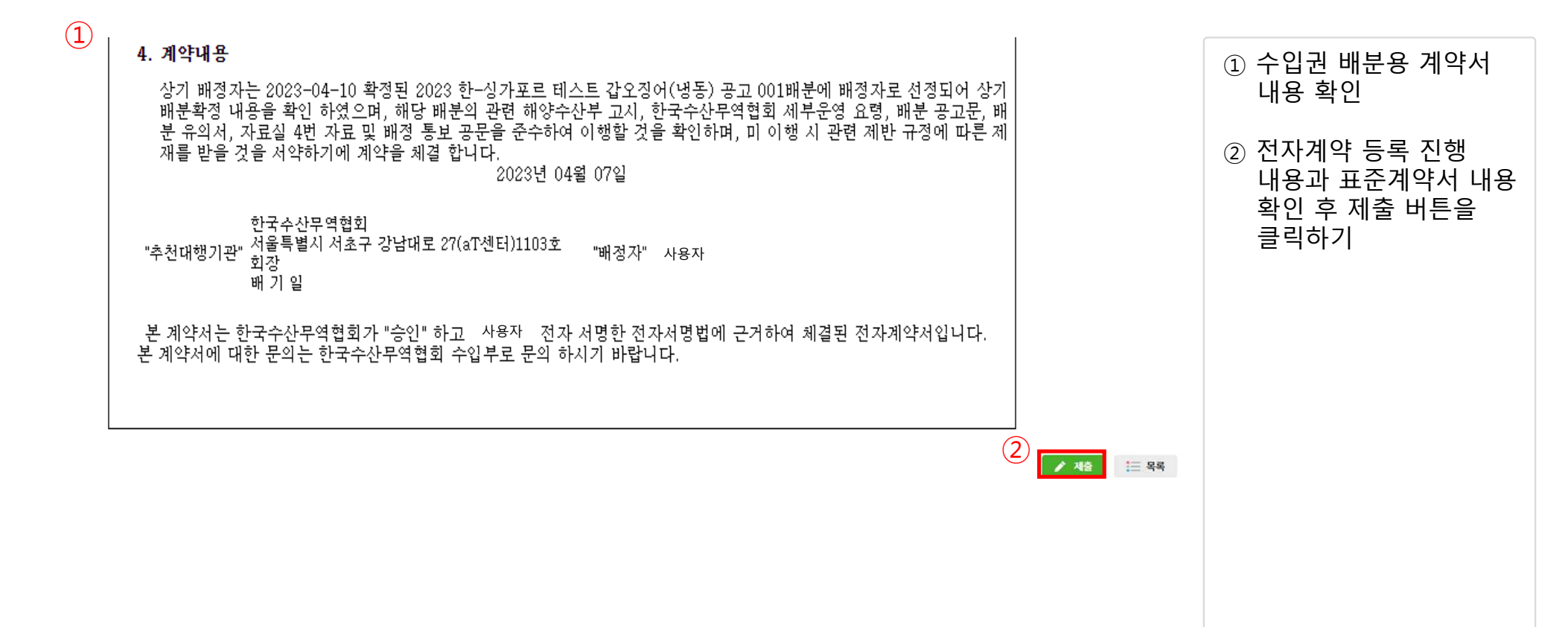

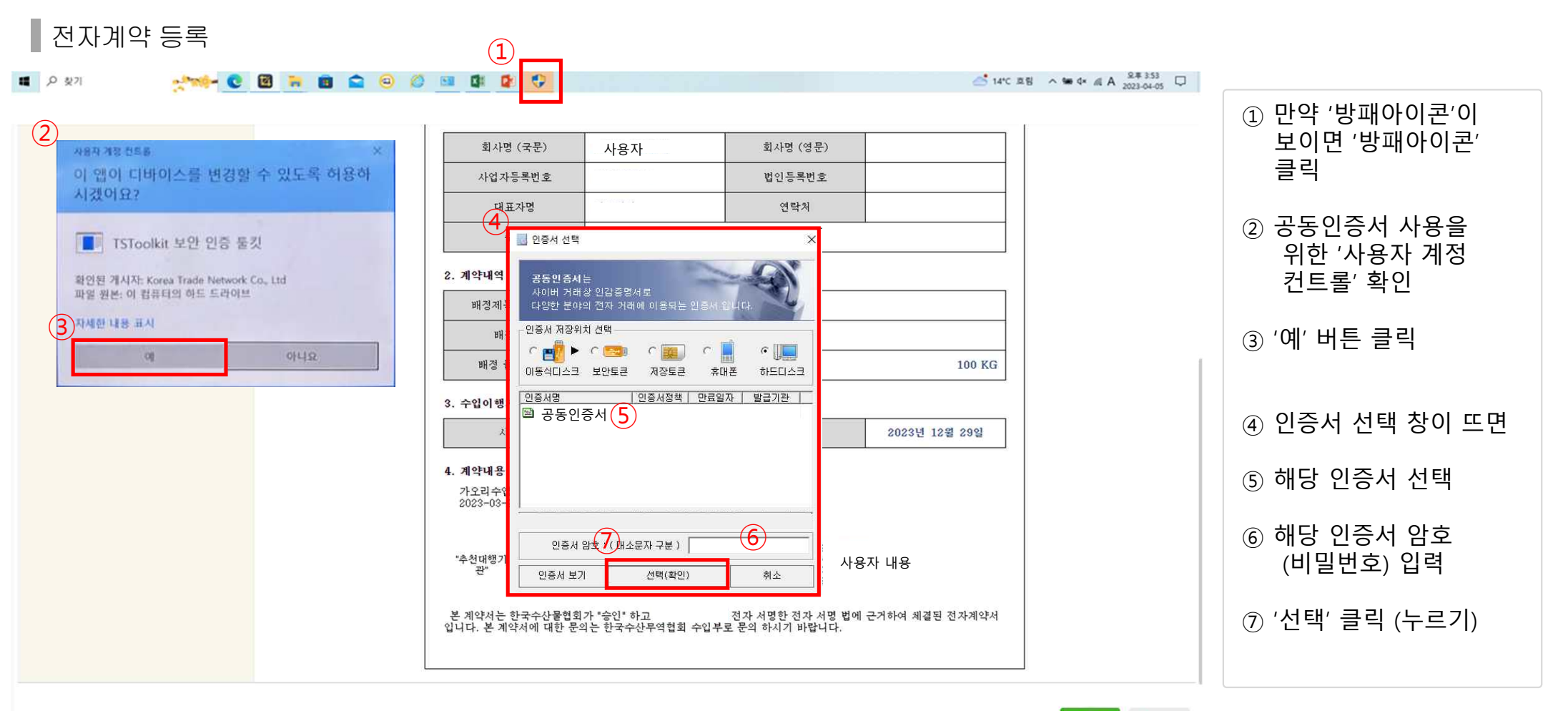

page6

🖍 제출 🛛 🔚 목록

## TRQ 수입권 관리시스템 배분 전자계약 설명서

▌ 전자계약 등록 완료 후 나오는 화면

| 입찰(공매) 공고                         | ~ |      | IENU         | 나의 배      | 분 전자계약 목록<br>예약 목록을 확인할 수 있습니다.                |         |                    |            | 17/17    | -[-1]     | 1.1        |                        | 안 88년 871 년 국가지<br>완료 후 제출 이 완료<br>되었을 때 나오는 화면 |
|-----------------------------------|---|------|--------------|-----------|------------------------------------------------|---------|--------------------|------------|----------|-----------|------------|------------------------|-------------------------------------------------|
| 메군 등고<br>나의 입찰(공매) 정보<br>나의 배분 정보 | ~ | 협품   | 정전체-<br>목전체- | -         | <ul> <li>✓ 배분연도</li> <li>✓ 계약 체결 여부</li> </ul> | 선택      | 선택 ~차              |            |          |           | *          | 기화 검색하기                |                                                 |
| 배분신청                              |   |      | লয ⇒         | 년도는 회차 :  | 배부제목                                           | 푸모 ::   | #2코드 ☆             | 배정익자 :::   | 배정북랴☆    | 나의 지해상태 슬 | 저자계약역자 🛎   | 화정통보역자 ☆               |                                                 |
| 배상연왕<br>전자계약                      |   | 1    | 신 아씨아        | 2023 01   | 새으산(내도) 1차 배분                                  | 새우산(내도) | 0306-16-1090 0306- | 2023-03-24 | 1,000 KG | 계양 와근     | 2023-03-24 | 2023-03-24             |                                                 |
| 추천서                               |   |      | 51-L         | 2023 01   | 배우실(88) 1차 배분                                  | 내우산(내동) | 0306-16-1090 0306- | 2022-02-24 | 1,000 KG | 게이 안문     | 2023-03-24 | 2022-03-24             |                                                 |
| 통계                                | ~ | 3    | 한-미          | 2023 05   | 한-미 수입 배분 공고 아귀(냉동) 2023005                    | 아귀(냉동)  | 0303-89-9060       | 2023-03-22 | 100 KG   | 계약 완료     | 2023-03-22 | 2023-03-24             |                                                 |
| 공지사항 및 자료실                        | ~ | 4    | 한-미          | 2023 06   | 한-미 수입 배분 공고 아귀(냉동) 2023006                    | 아귀(냉동)  | 0303-89-9060       | 2023-03-22 | KG       | 물량배정(미계약) |            |                        |                                                 |
|                                   |   | 5    | 한-미          | 2023 07   | 한-미 수입 배분 공고 아귀(냉동) 2023007                    | 아귀(냉동)  | 0303-89-9060       | 2023-03-22 | KG       | 물량배정(미계약) |            |                        |                                                 |
| 지에트립                              | ~ | 10   | · 14 4       | Page 1 of | 1 № н о                                        |         |                    |            |          |           | Displa     | ying 1 to 5 of 5 items |                                                 |
|                                   |   | 2112 | 1정보취급정책      | 이메일무단수집거북 | 4                                              |         |                    |            |          |           |            |                        |                                                 |

page7

## TRQ 수입권 관리시스템 배분 전자계약 설명서

## 전자계약 인쇄

|              |        |                     |                                                                                                    |                           | and the second second second second second second second second second second second second second second second |                                         | A A CONTRACT       |                           |          |                     |            |                        |                              |
|--------------|--------|---------------------|----------------------------------------------------------------------------------------------------|---------------------------|----------------------------------------------------------------------------------------------------|-----------------------------------------|--------------------|---------------------------|----------|---------------------|------------|------------------------|------------------------------|
| 나의 배분 정      | 보 .    | <                   | TRQ                                                                                                    | 수입권관                      | 리시스템                                                                                                    | 1/20-                                   | 240                | 리수입업체님 환영                 | 한니다 현재시간 | 2:2023-03-28 20:41: | 42 나의 정보   | 2004                   | 협회에서 전자계약을<br>승인 했을 경우 전자계약서 |
| 입찰(공매) 공고    | $\sim$ |                     |                                                                                                    | 나의비                       | <del>분 전자계약 목록</del>                                                                                             |                                         |                    |                           |          |                     |            |                        | 인쇄 가능                        |
| 배분 공고        | ~      |                     | ENU                                                                                                    | 배분 전자                     | 비약 목록을 확인할 수 있습니다.                                                                                               |                                         |                    |                           |          |                     |            |                        | ~ 나이 지세나라크 취이                |
| 나이 인착(고매) 정보 | ×      |                     | and the second second s |                           |                                                                                                    |                                         |                    |                           |          |                     |            |                        | ① 나의 신행상태를 확인                |
| 나의 배분 정보     | -      | 협 <sup>7</sup><br>품 | 정전체-<br>목·전체-                                                                                                    | 11.<br>1879<br>17.<br>17. | <ul><li>✓ 배분연도</li><li>✓ 계약 체결 여부</li></ul>                                                                      | 선택                                      | 선택 √차              |                           |          |                     | *          | 기화 검색하기                | 우 계약 완료인<br>전자계약 목록 클릭       |
| 배분신청<br>배정현황 |        |                     | 협정 ≑                                                                                                    | 년도 🗧 회차                   | 배분제목 =                                                                                                    | 품목 :                                    | HS코드¢              | 배정일자≑                     | 배정불량 😄   | 1 ় একাও বা 🗧       | 전자계약일자 🗇   | 확정통보일자 😄               |                              |
| 전자계약         |        | 1                   | 한-아세안                                                                                                    | 2023 01                   | 새우살(냉동) 1차 배분                                                                                                    | 새우살(냉동)                                 | 0306-16-1090,0306- | 2023-03-24                | 1,000 KG | 계약 완료               | 2023-03-24 | 2023-03-24             |                              |
| 추천서          |        | 2                   | 한-뉴                                                                                                    | 2023 01                   | 새우살(냉동) 1차 배분                                                                                                    | 새우살(냉동)                                 | 0306-16-1090,0306- | 2023-03-24                | 1,000 KG | 계약 완료               | 2023-03-24 | 2023-03-24             |                              |
| 통계           | $\sim$ | 3                   | 한-미                                                                                                    | 2023 05                   | 한-미 수입 배분 공고 아귀(냉동) 2023005                                                                                      | 아귀(냉동)                                  | 0303-89-9060       | 2023-03-22                | 100 KG   | 계약 완료               | 2023-03-22 | 2023-03-24             |                              |
| 공지사항 및 자료실   | ~      | 4                   | 한-미                                                                                                    | 2023 06                   | 한 <mark>-</mark> 미 수입 배분 공고 <mark>아귀(냉동)</mark> 2023006                                                          | 어귀(냉동)                                  | 0303-89-9060       | 2023-03-22                | KG       | 물량배정(미계약)           |            |                        |                              |
| 사이트맵         | ~      | 5                   | 한-미                                                                                                    | 2023 07                   | 한-미 수입 배분 공고 아귀(냉동) 2023007                                                                                      | 아귀(냉동)                                  | 0303-89-9060       | 2023-03- <mark>2</mark> 2 | KG       | 물량배정(미계약)           |            |                        |                              |
|              |        | 10~                 | H 4                                                                                                    | Page 1 of                 | 1 - H O                                                                                                    |                                         |                    |                           |          |                     | Displa     | ying 1 to 5 of 5 items | ns                           |
|              |        |                     |                                                                                                    |                           |                                                                                                    |                                         | 클릭                 |                           |          |                     |            |                        |                              |
|              |        | 개인<br>067           | 정보취급정책  <br>74 서울특별시 -                                                                                                    | 이매일무단수집거!<br>서초구 강남대로 27( | 4<br>aT센터) 1103호 / TEL : 010-4500-8572, 02)6300-88                                                               | 03 / FAX : 02)6300-8700 / E-Mail : kfta | 2017@gmail.com     |                           |          |                     |            |                        |                              |

## 전자계약 인쇄

| 배분 전자계약을 확인할 수                                                   | ▷ 있습니다.                                     |                             |                                              | ① 내용 확인 후            |
|------------------------------------------------------------------|---------------------------------------------|-----------------------------|----------------------------------------------|----------------------|
|                                                                  | र्<br>उन्न >><br>आहर्य >><br>आहर्य >><br>अह | > स्विम्ने २३ स्विम् तेर्वे | >>            추천서 발행                         | 전자 계약 내용 확인<br>버튼 클릭 |
| 法 전자 계약 정보                                                       |                                             |                             |                                              |                      |
| 협정                                                               | 한-아세안                                       | 배분제목                        | 새우살(냉동) 1차 배분                                |                      |
| HS코드                                                             | 0306-16-1090,0306-17-1090                   | 배분품목                        | 새우살(냉동)                                      |                      |
| 배분연도                                                             | 2023                                        | 배분회차                        | 01                                           |                      |
| 전자계약 관리번호                                                        | 2023-배뷴-00010                               | 전자계약 진행상태                   | 계약 완료                                        |                      |
| 法 배정 수량                                                          |                                             |                             |                                              |                      |
| 신청물량                                                             | 1,000 KG                                    | 신청일시                        | 2023년 03월 24일                                |                      |
| 승인처리일시                                                           | 2023년 03월 24일                               | 수입이행기간                      | 2023년 12월 31일                                |                      |
|                                                                  |                                             |                             | <ul> <li>전자계약 내용 확인</li> <li>블 목록</li> </ul> |                      |
| 개인정보취급정책   이메일무단수집거부<br>06774 서울특별시 서초구 강남대로 27(aī센터) 1103호 / Ti |                                             |                             |                                              |                      |

#### 전자계약 인쇄

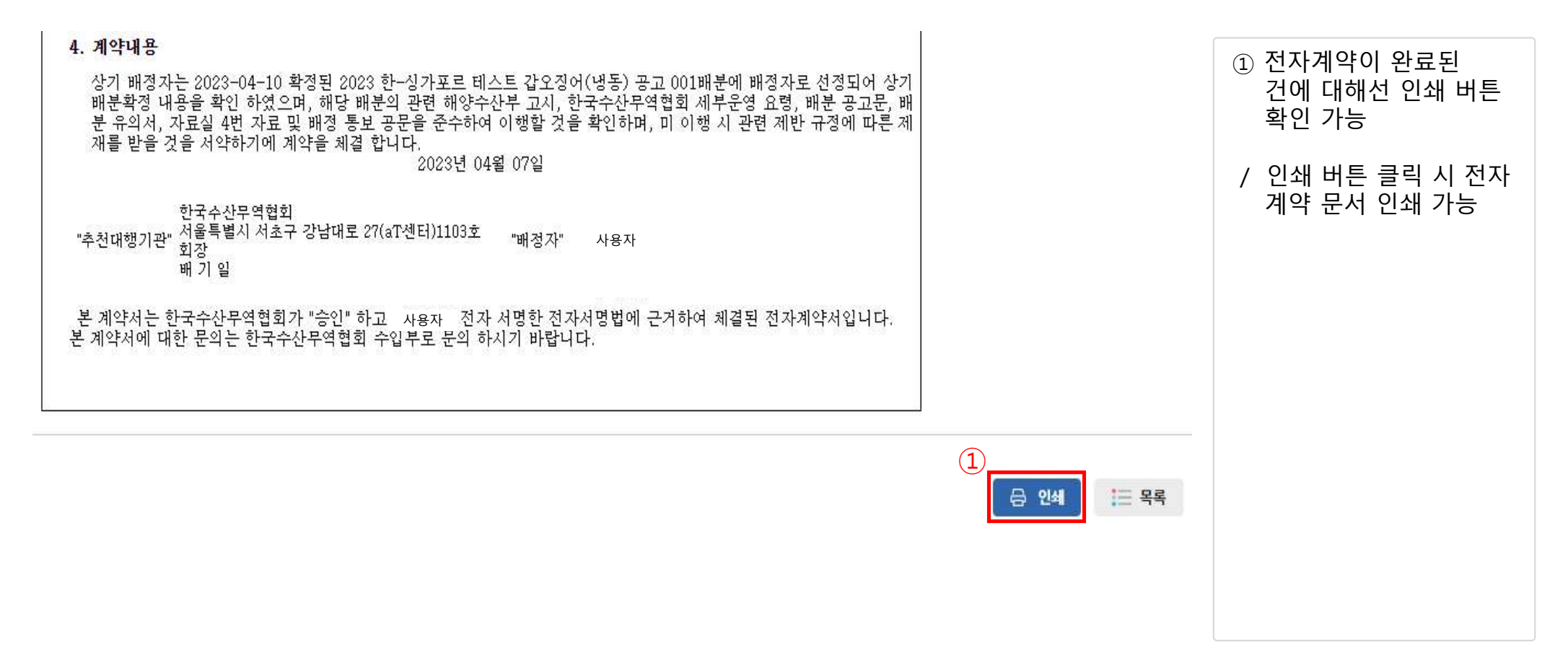

## 전자계약 인쇄

| . 4. 6. 오전 11:19                                                                                    | KFTA BID System TRQ 구입권관리 시스템                                                                                               | 인쇄  |            | 3            | 용지 1장 | ① 인쇄 미리보기 화인 흐    |
|----------------------------------------------------------------------------------------------------|----------------------------------------------------------------------------------------------------|-----|------------|--------------|-------|-------------------|
|                                                                                                    | 수입권 배분용 계약서                                                                                                    | 대상  | U          | A Hancom PDF | ~     | 이세 하 고리터 서태       |
| 한국수산무역협회 (이하                                                                                        | "수천대행기관"라 한다.)와 가오리수입업체 (이하"배정자"라 한다.)는 아래와 같이                                                                              |     | $\bigcirc$ |              |       | 근게 좀 드린다 한국       |
| 입권 공매용 계약을 체                                                                                        | 결합니다.                                                                                                    | 페이지 | 2          | 전체           | ~     |                   |
| 배정자 기본정보                                                                                            |                                                                                                    | 레이아 |            | 세로 방향        | ~     | ② 기타 프린터 설정       |
| 회사명 (국문)                                                                                            | 회사명 (영문)                                                                                                    |     |            |              |       |                   |
| 사업 <del>자등록</del> 번호                                                                                | 범인등록번호                                                                                                    | 걸러  |            | 걸러           | ~     | ③ '이쇄' 버트 클리(느리기) |
| 대표자명                                                                                                | 연락자                                                                                                    |     |            | 설정 더보기       | ~     | 3 전체 되는 같지(ㅣㅡ/ㅣ)  |
| 华소                                                                                                  | ·                                                                                                    |     |            |              |       | 아어 구입권 매군용        |
| 게 야 1 [] 여                                                                                          |                                                                                                    |     |            |              |       | 계약서 인쇄하기          |
| 배정제목 (공고명)                                                                                          | 새우살(냉동) 1차 배문                                                                                                    |     |            |              |       |                   |
| 배정풍목                                                                                                | 새우 알(명등)                                                                                                    |     |            |              |       |                   |
| 배정 문량/(KG)                                                                                          | 1,000 KG                                                                                                    |     |            |              |       |                   |
| <ul> <li>1. 수입이행기간<br/>시작일</li> <li>1. 계약내용<br/>가오리수입업체<br/>2023-04-06~2024-0<br/>립주순전품별</li> </ul> | 2023년 04월 06일 중요형 2023년 12월 31일<br>4-06 2023년 04월 06일<br>취                                                                  |     |            |              |       |                   |
| * 추원대행기 <u>X</u> * 주변시수<br>전* 전상주산무역<br>폐기일<br>본 계약서는 한국수산문<br>전자계약서입니다. 본 계                        | 14.7 중년대보 2013학년) HUG "개월차"<br>월화중<br>협회가 "중인" 하고 가오리수입업체 전자 서명한 전자 서명 법에 근거하여 체결된<br>약서에 대한 문의는 한국수산무역협회 수입부로 문의 하시기 바랍니다. |     |            |              |       |                   |
| ihost.8080/ServietController?bid_n                                                                  | 0~20230324001 1/1                                                                                                    |     |            | 3<br>থ্র     | 취소    |                   |

Page11